# Thomas University Career Center Registration

The Opportunity to Succeed

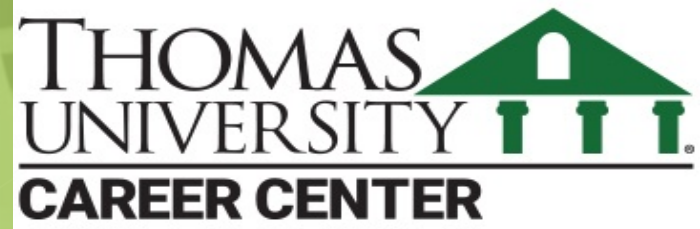

## The Thomas University Career Center

- ▶ The Center is 100% Virtual.
- All meetings with your Career Coach happen on Zoom.
- Appointments set through the TU Career Center Website (powered by GradLeaders).
- You must **register** to make appointments and to upload your resume drafts.
- Dedicated to your success!

- Services:
- Successful Resume Development
- Successful Cover Letters
- Develop Job Interviewing Skills
- Personality and Interest Assessments
- Job Searches
- Internship Site Searches
- Job Postings-Jobs Board
- Job Leads Notifications

Go to your HawkLink page and select Career Center under Student Portal to the left.

The site is powered by GradLeaders, the industry leader in college career center software. We've partnered with them to help you get the job or placement you want!

(Anywhere along the registration process, there is chat function when you have any questions.)

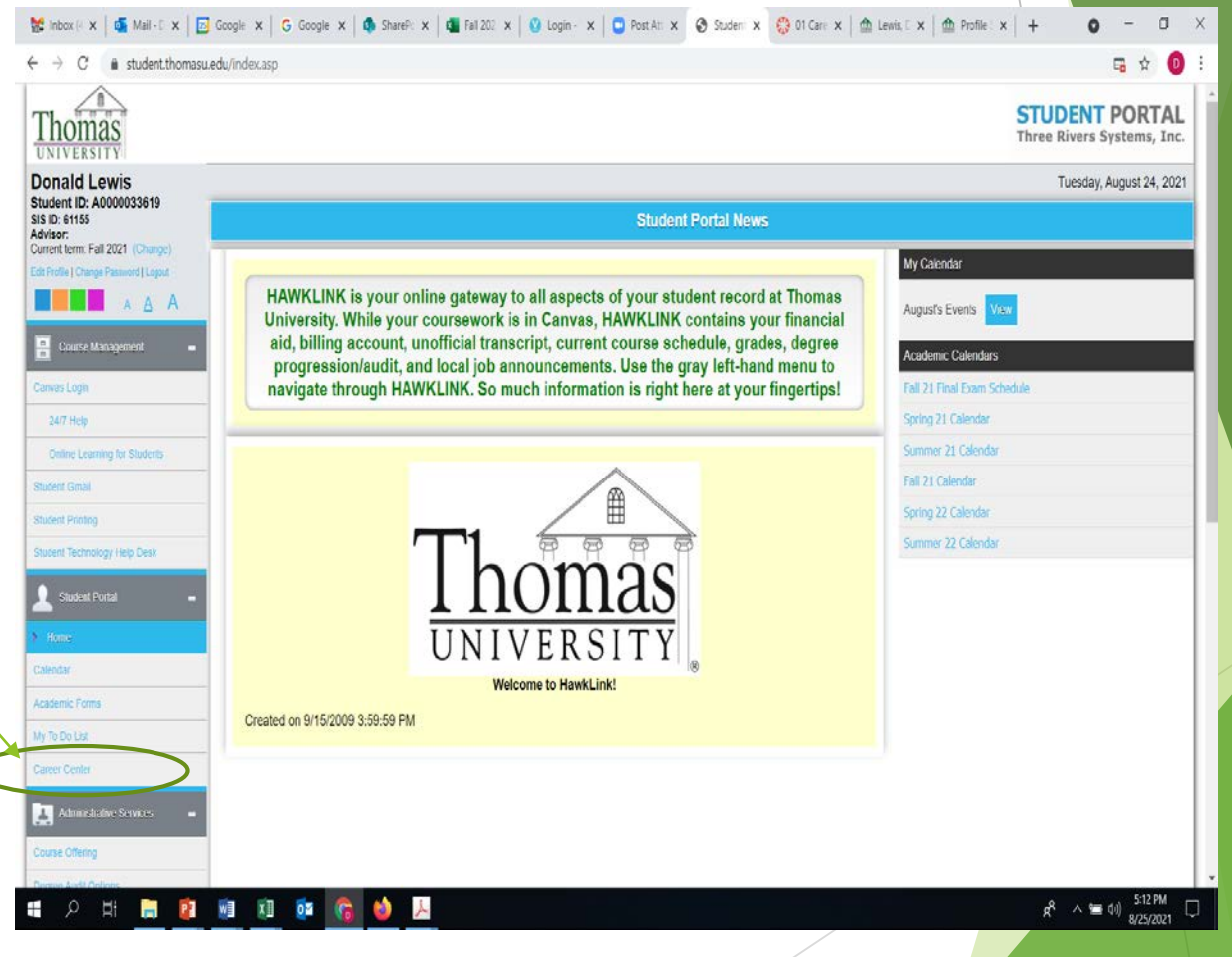

This takes you to the sign-in page.

Use your Thomas University User Name and Password!

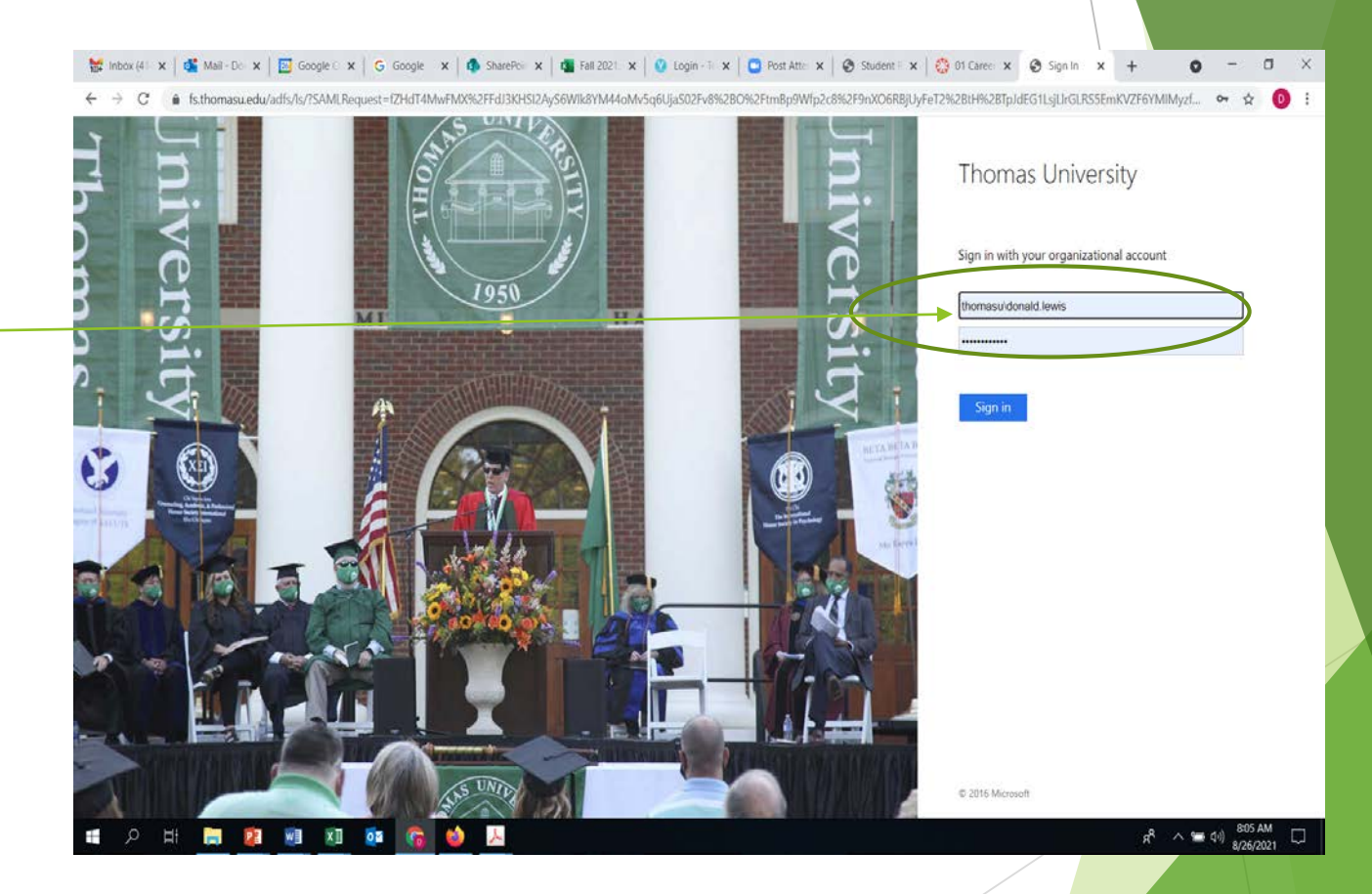

First you check YES on the Terms and Conditions Page which popsup.

That takes you to the **Three Step Registration** process page.

Click on Step One! -

You only have to do the first two steps to fully register, upload resumes, and make appointments with your Career Center Coach.

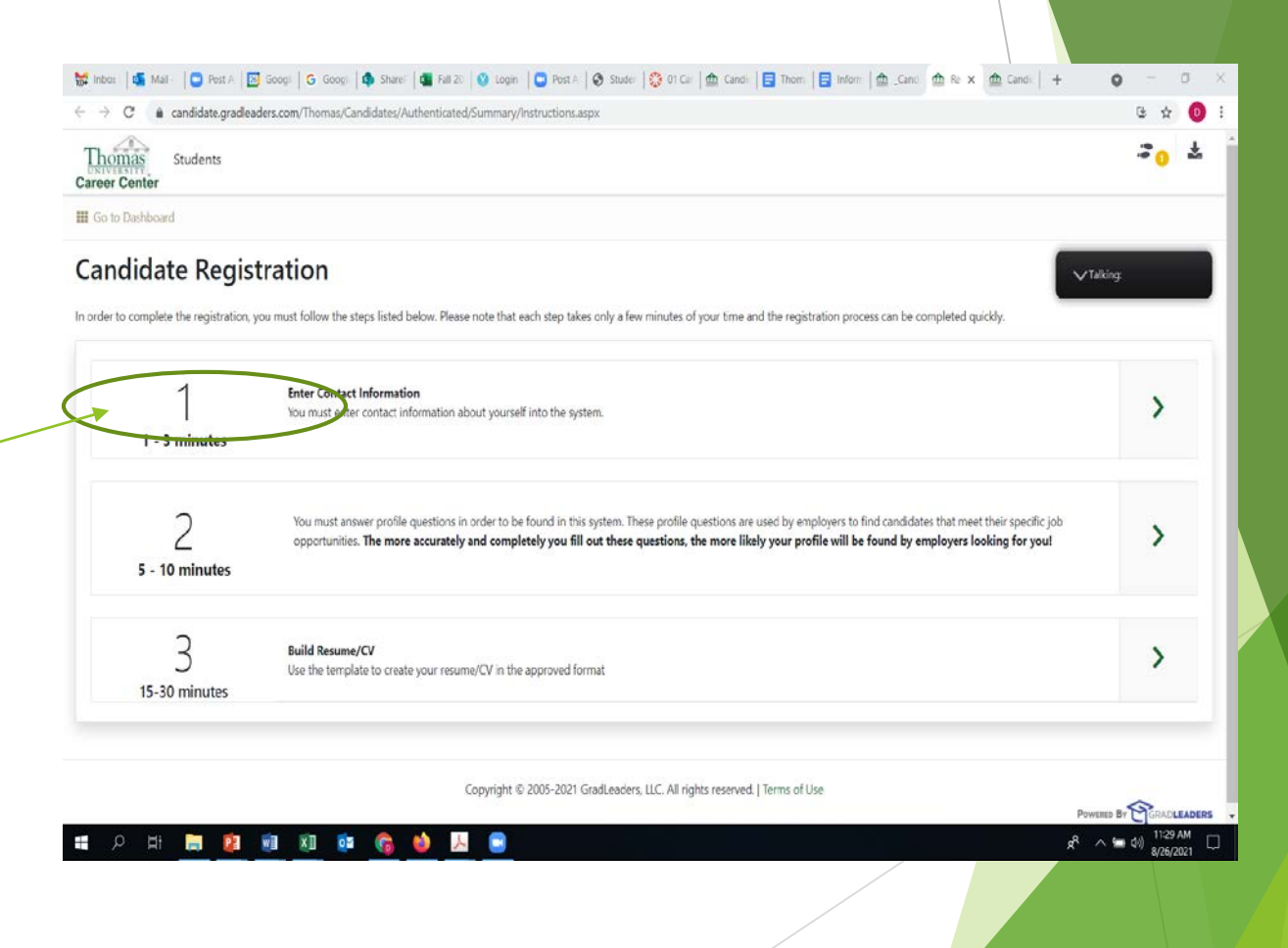

Step One Registration - "Contact Information"

First, this section requires you to check information for accuracy and make changes if necessary and add info where missing.

Second, be sure to fill in required fields, especially those that relate to getting text messages "receive text messages" and related requirements.

Note: We need to be able to autoconfirm your appointments via text and communicate via phone/text while working with you on your career goals!

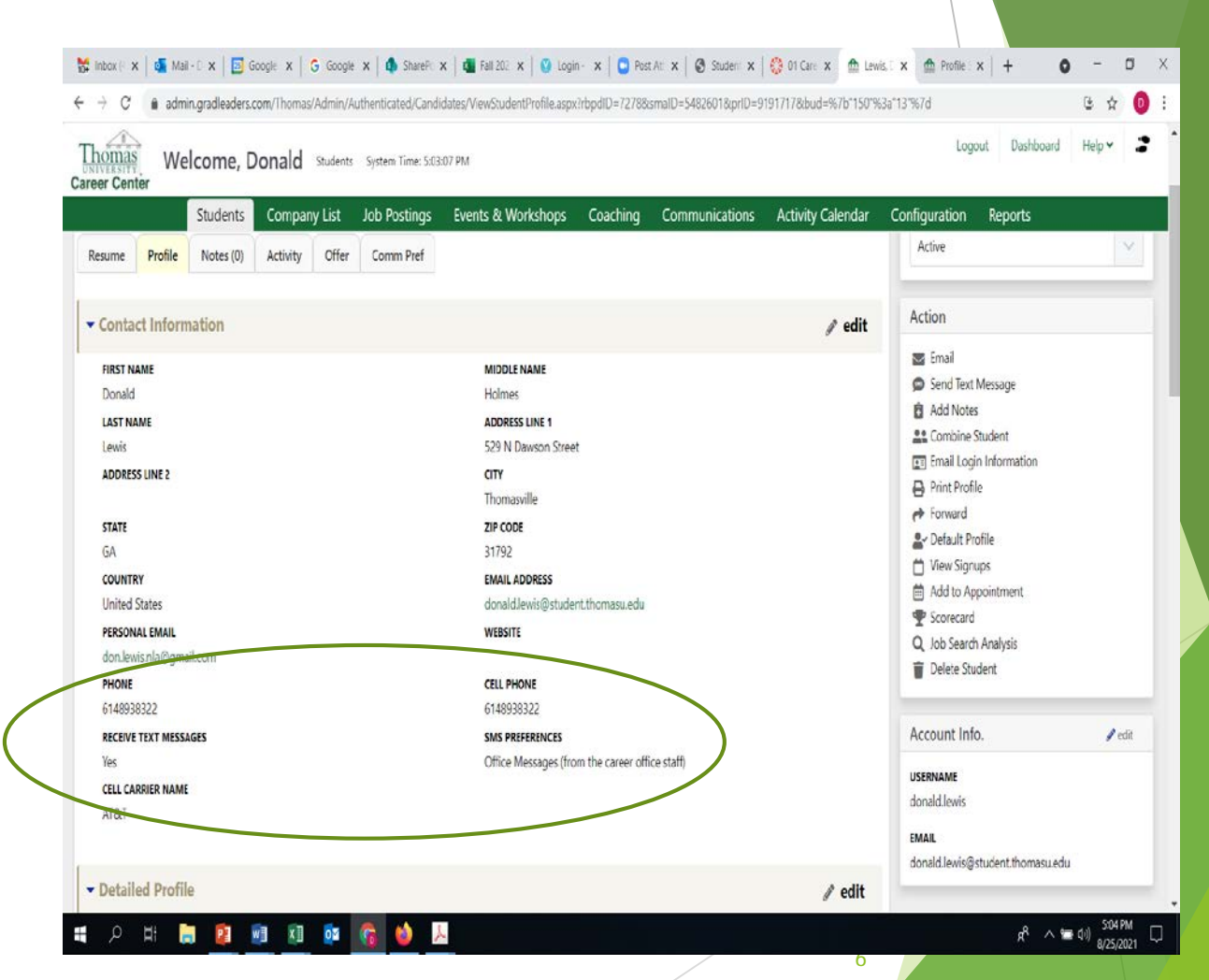

► Step Two...

Click on **Step Two**... this an important step to help you find the employment of your choice!

| Thomas Students<br>Career Center       |                                                                                                    |   |   |  |
|----------------------------------------|----------------------------------------------------------------------------------------------------|---|---|--|
| 🛗 Go to Dashboard                      |                                                                                                    |   |   |  |
| Candidate Regis                        | tration                                                                                                    |   |   |  |
| In order to complete the registration. | you must follow the steps listed below. Please note that each step takes only a few minutes of your time and the registration process can be completed quickly.                                                                                                    |   |   |  |
| 1                                      | Enter Contact Information                                                                                                    |   | > |  |
| 1 - 3 minutes                          | na mari cini, ni mari na mana ang panan ma na granna                                                                                                    |   |   |  |
| 2<br>5 - 10 minutes                    | You must answer profile questions in order to be found in this system. These profile questions are used by employers to find candidates that meet their specific job opportunities. The more accurately and completely you fill out these questions, the more likely your profile will be found by employers looking for you! |   | > |  |
| 3<br>15-30 minutes                     | Build Resume/CV<br>Use the template to create your resume/CV in the approved format.                                                                                                    | 3 | > |  |
|                                        | Copyright #2 2005-2021 GradLeaders, LLC, All rights reserved.   Terms of Use                                                                                                    |   |   |  |

Step Two Registration - "Detailed Profile"

In this section, you add all the information you can that helps employers understand why you might be a great candidate for the job of your dreams!

- Demographic Info includes Veteran status, etc.
- Additional Info includes sports and achievements
- Skills includes work experiences

When you finish this section, your Dashboard will open automatically!

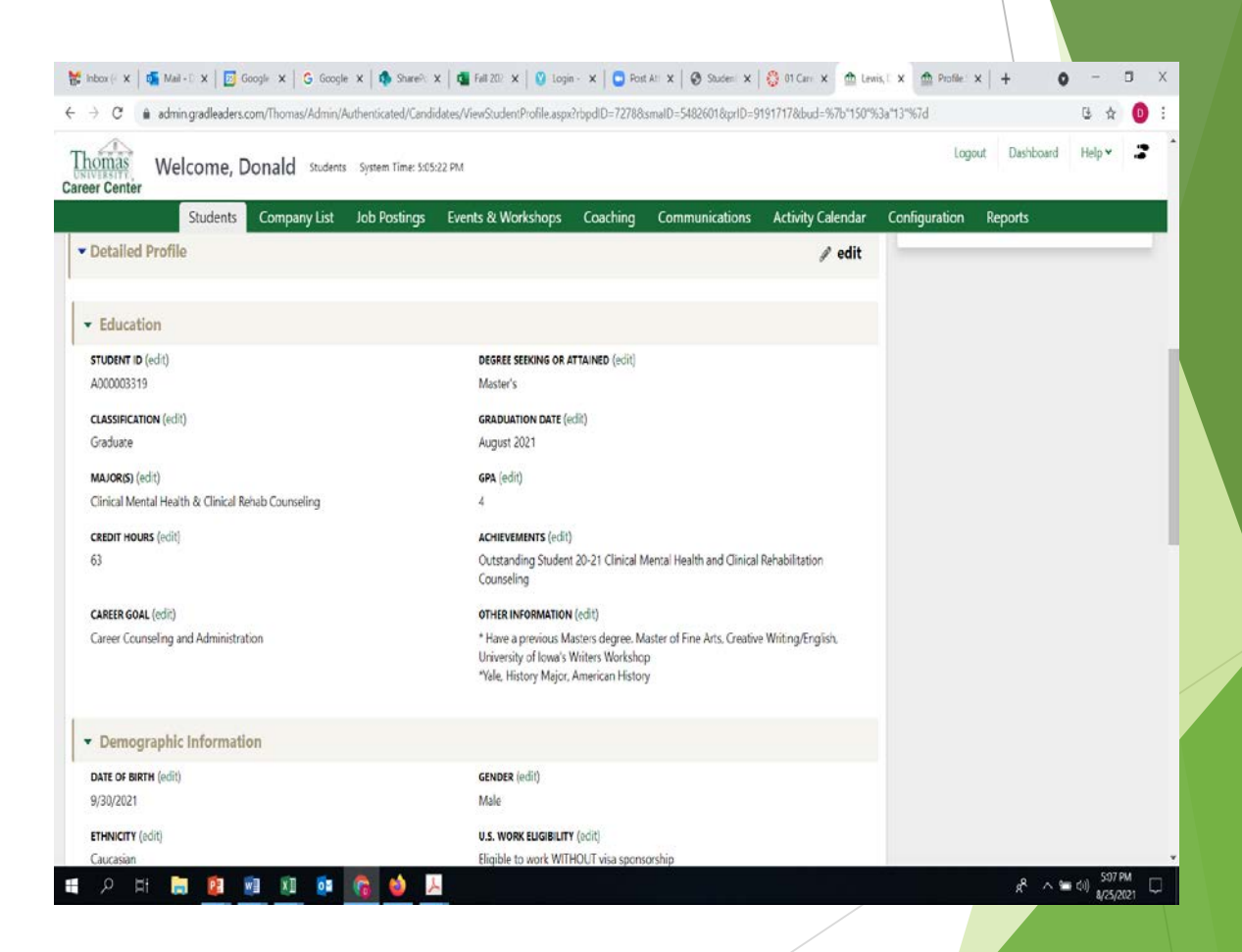

#### Your Dashboard!

When you're finished registering, your Dashboard will automatically open.

Whenever you log on in the future, this page will appear.

In the future, job openings relating to your major will appear under the heading "New Job Listings."

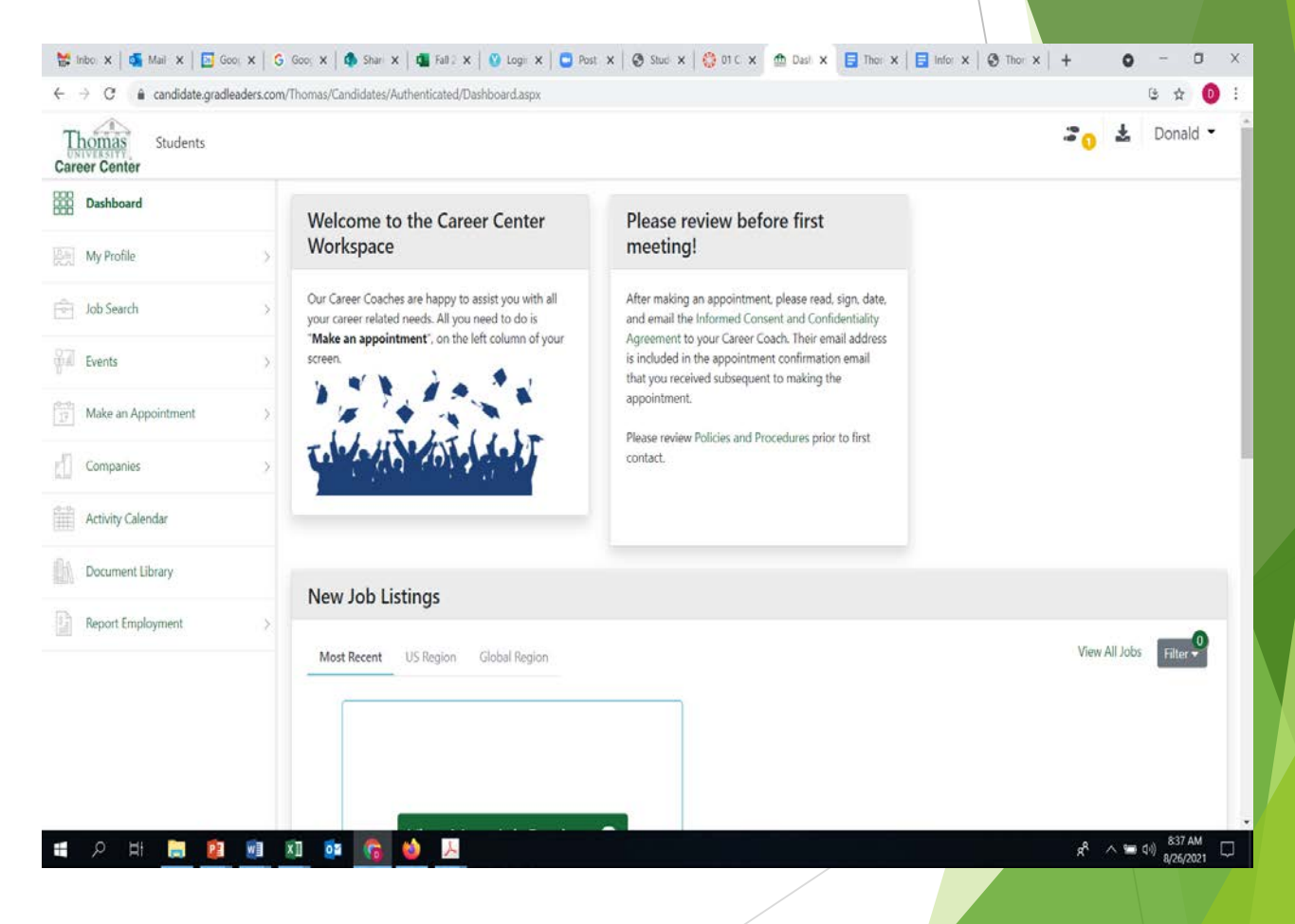

#### Your Dashboard!

On your Dashboard, there is a information box at the top/left that says "Please Review Before Your First Meeting."

Open the link to the Informed Consent and Confidentiality Agreement. You will need to print, sign, and email to your Career Coach before your first Zoom meeting!

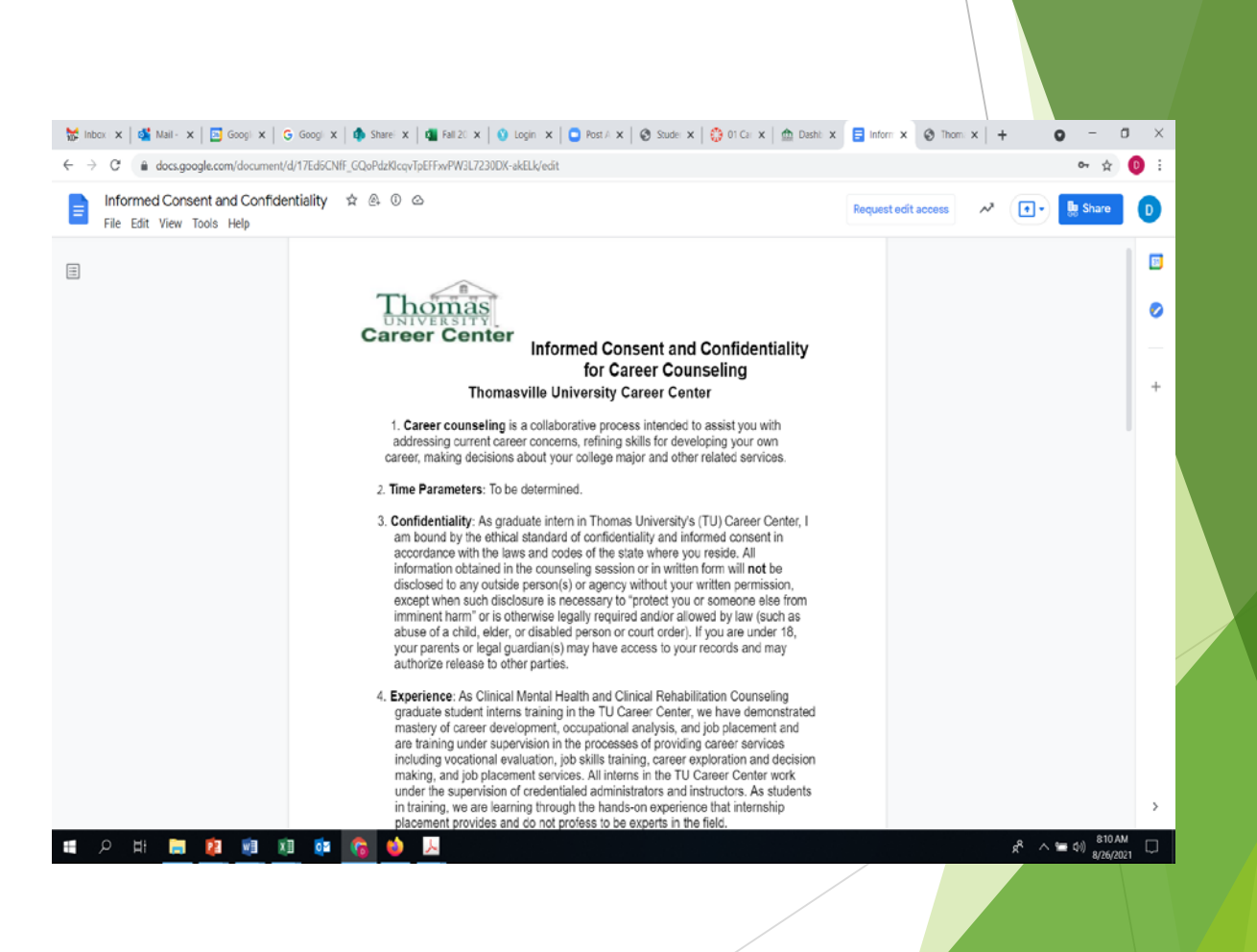

#### Your Dashboard!

From the same information box, be sure to read the Policies and Procedures document before your first meeting with your Career Coach!

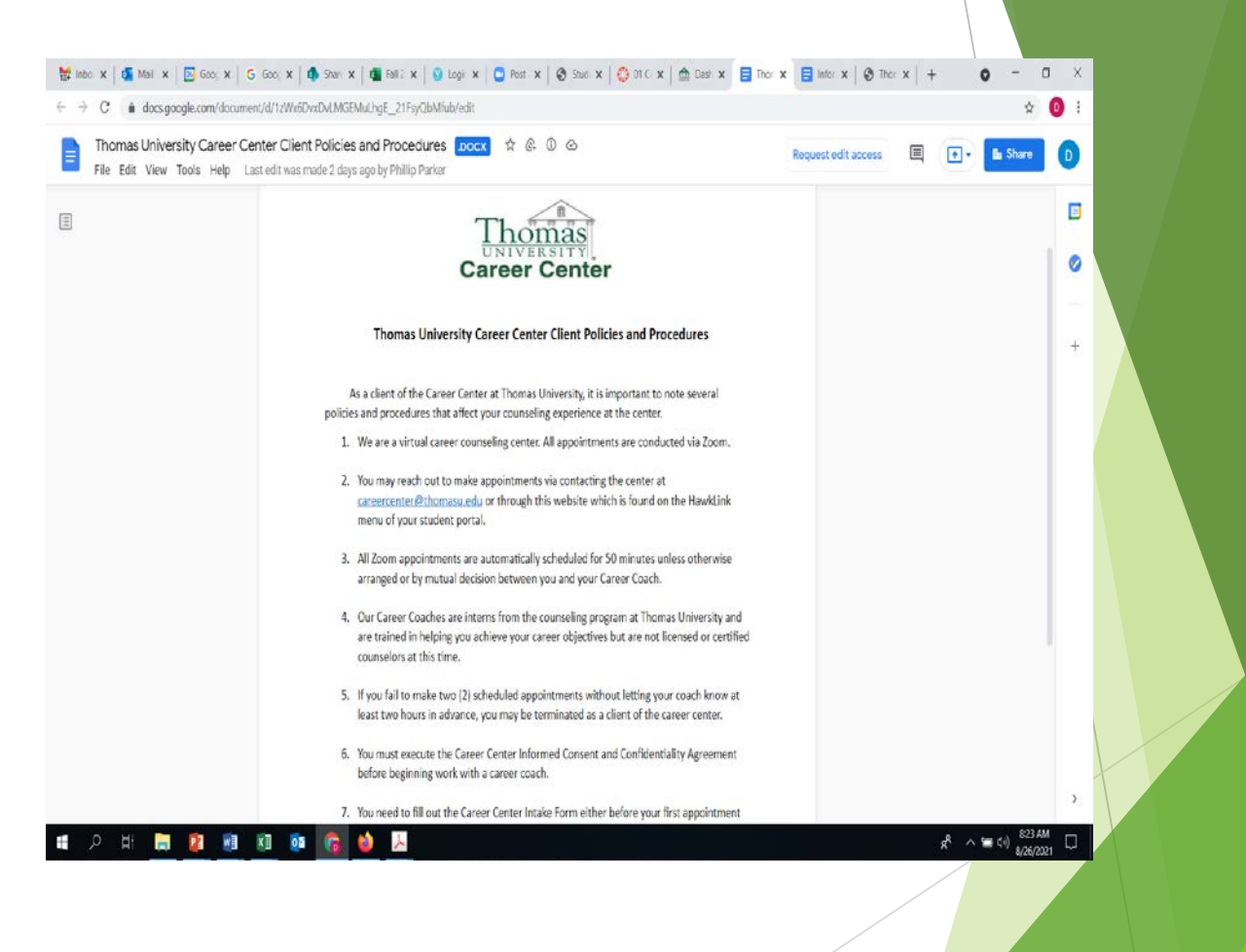

To begin making your appointment with your Coach at the Career Center, look to the *left navigation menu* and click on:

"Make an Appointment"

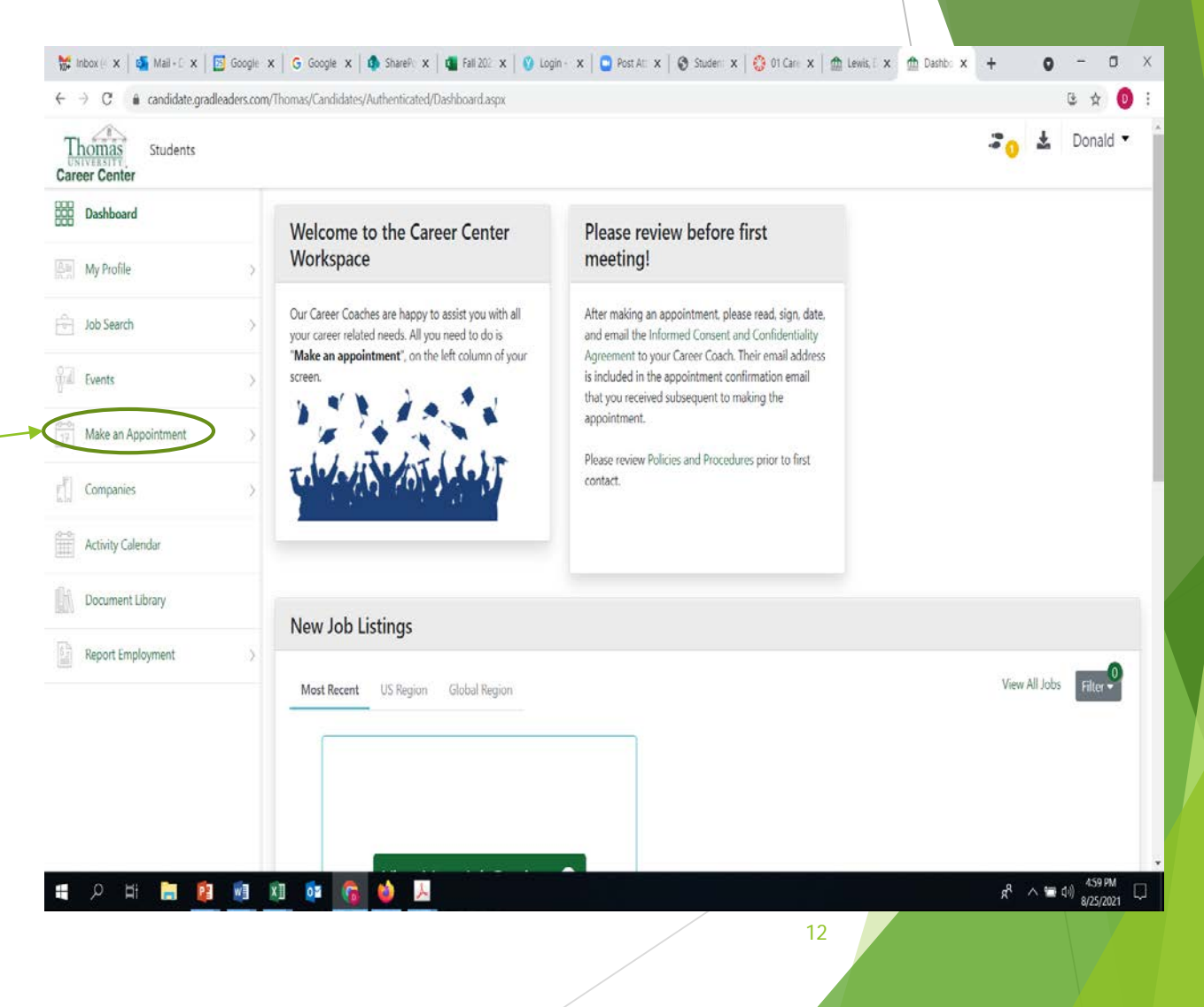

Click on the Drop-down:

"Coaching Signups"

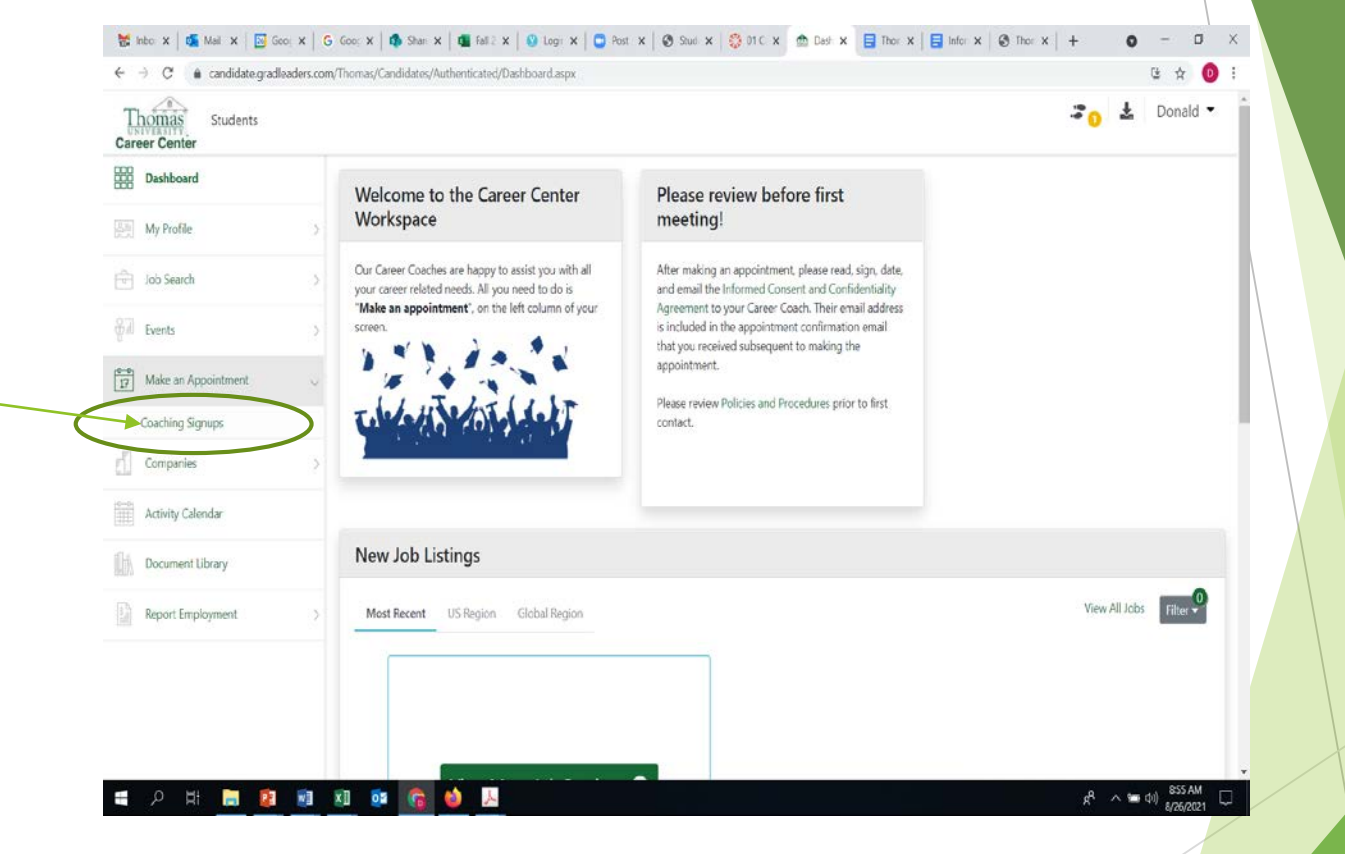

Presentation Title

Above the headline "Coaching Appointments" click on:

"Add Appointment"

| Thomas Students                       |                                                                                                    | -           | ¥          | Donal                 | - t |
|---------------------------------------|----------------------------------------------------------------------------------------------------|-------------|------------|-----------------------|-----|
| Dashboard                             | + Add Appointment                                                                                                    |             |            |                       |     |
| ————————————————————————————————————— | Coaching Appointments                                                                                                    |             |            |                       |     |
| Job Search                            | > Click "+Add Appointment" ABOVE to begin!                                                                                                    |             |            |                       |     |
| Events                                | Student coaching appointments are listed below. To make any changes or cancel an appointment, click the binoculars and click "remove signup." |             |            |                       |     |
| 17 Make an Appointment                | ~                                                                                                    | Sort By Rev | verse Chro | onolog 🗸              |     |
| Coaching Signups                      | Signups (7)                                                                                                    |             |            |                       |     |
| Companies                             | > Coaching on Aug 16 2021 3:30 PM                                                                                                    |             |            | 5                     | Ë   |
| Activity Calendar                     | Zoom Meeting                                                                                                    |             |            |                       |     |
| Document Library                      | Advisor: Status:<br>Kelly Royal Signed Up 3:30 PM                                                                                             |             |            |                       |     |
| Report Employment                     | >                                                                                                    |             |            |                       |     |
|                                       | Coaching on Aug 06 2021 9:40 AM                                                                                                    |             |            | 9                     | h   |
|                                       | Zoom Meeting                                                                                                    |             |            |                       |     |
|                                       | Advisor: Status:<br>Kelly Royal Gigned Up - 940 AM                                                                                            |             |            |                       |     |
| 🔹 o Hi 🖿 🗊 1                          | 1 XT 61 🕐 🔥 🕅                                                                                                    | <b>A</b>    | A 10       | ട്രി <sup>858 A</sup> | M   |
| ч и н н н н н                         |                                                                                                    | ×           |            | <sup>409</sup> 8/26/2 | 121 |

In the pop-up, select:

"Zoom Meeting"\_

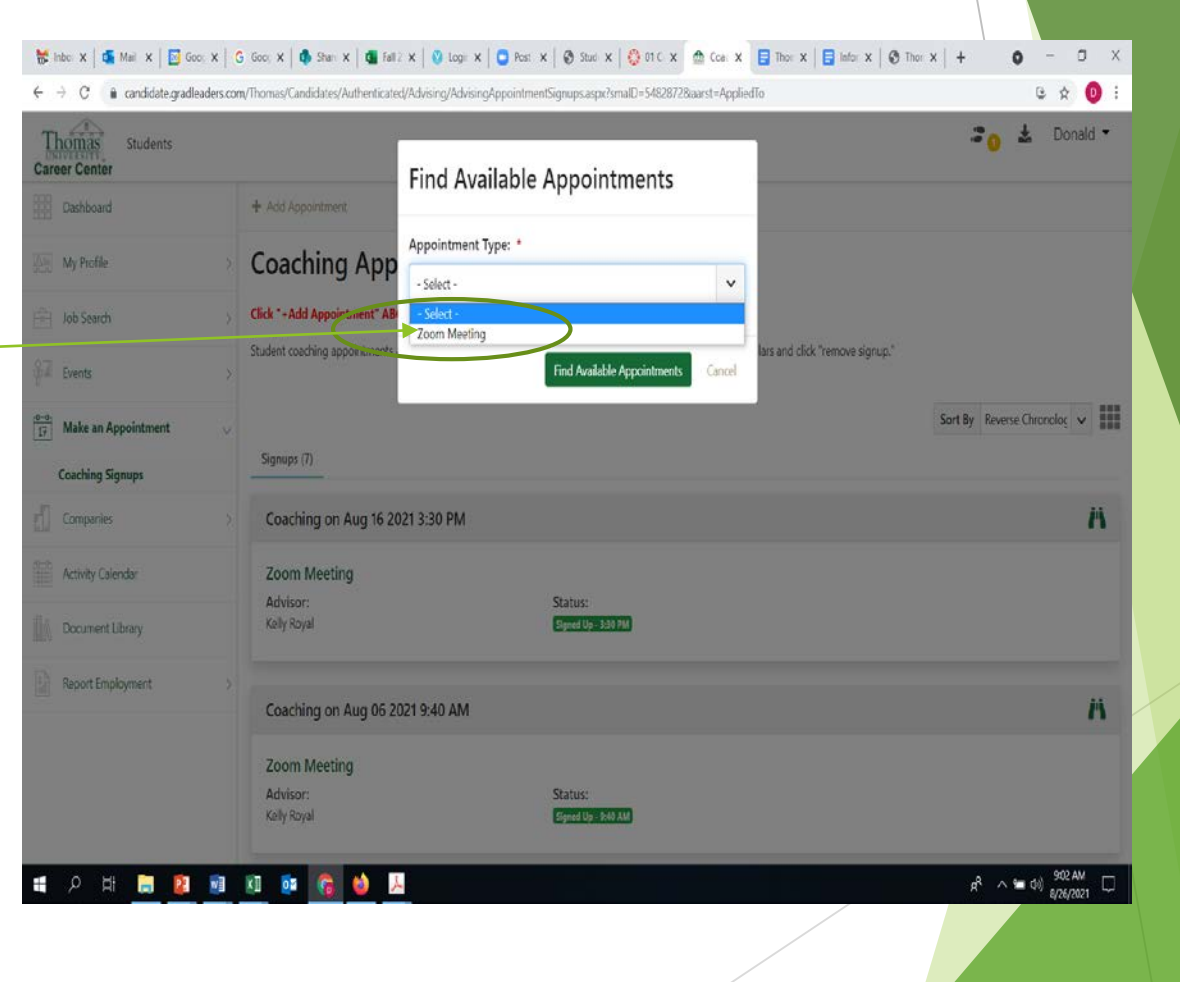

If you know who your Career Coach is, click on his or her name in the drop-down menu.

If not, make an appointment with any coach with only "All Coaches" selected.

When making appointments via our website after this first meeting you will select your coach's name only.

You and your coach may decide to simply make a next appointment for a future time during a meeting or communicate via email about appointments in the future.

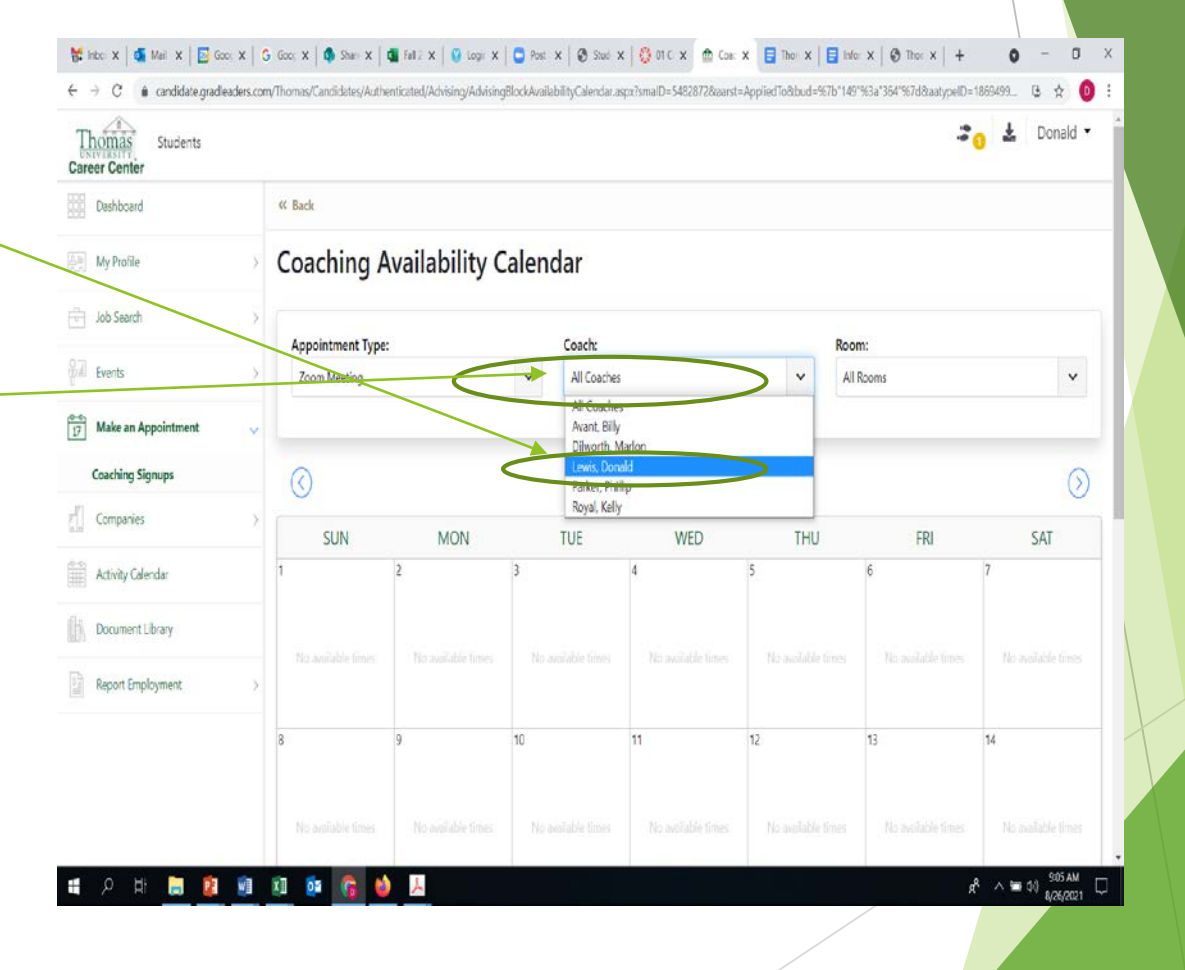

Select a day and time for an appointment. Be sure that you can make this appointment!

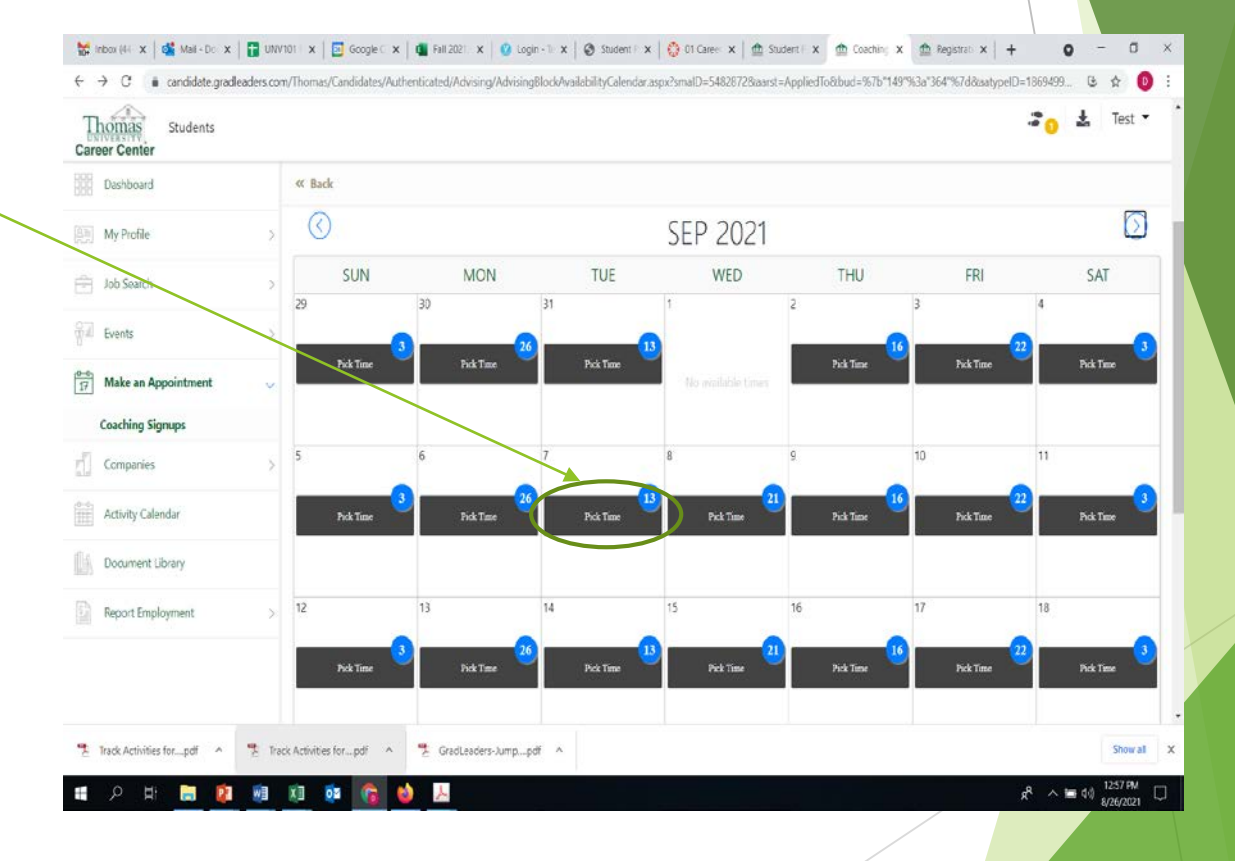

Select a time on that date with a coach who is available at that time!

| Career Center                                              |                                                                 |                  | 3 <mark>0</mark> & Tr | est 🔻 |  |
|------------------------------------------------------------|-----------------------------------------------------------------|------------------|-----------------------|-------|--|
| Dashboard                                                  | « Back                                                          |                  |                       |       |  |
| My Profile                                                 | Sep 07 2021                                                     |                  |                       |       |  |
| Job Search                                                 | Coach:<br>Dilworth, Marlon                                      | Room:<br>Virtual |                       |       |  |
| Events                                                     | Pick Time:                                                      |                  |                       |       |  |
| Make an Appointment                                        | 80 PM 8:50 PM 9:40 F                                            | M                |                       |       |  |
| Coaching Signups                                           | $\smile$                                                        |                  |                       |       |  |
| Companies                                                  | Sep 07 2021                                                     |                  |                       |       |  |
|                                                            |                                                                 | <b>D</b> - 1000  |                       |       |  |
| Activity Calendar                                          | Coach:<br>Lewis, Donald                                         | Koom:<br>Virtual |                       |       |  |
| Activity Calendar                                          | Coach:<br>Lewis, Donald<br>Pick Time:                           | Koom:<br>Virtual |                       |       |  |
| Activity Calendar<br>Document Library<br>Report Employment | Coach:<br>Lewis, Donald<br>Pick Time:<br>4:00 PM                | Koom:<br>Virtual |                       |       |  |
| Activity Calendar Cocument Library Report Employment       | Coach:<br>Lewis, Donald<br>Pick Time:<br>4:00 PM<br>Sep 07 2021 | Koom:<br>Virtual |                       |       |  |

# **Appointment Confirmation**

You'll receive an email and text message confirming the time and your coach for your appointment!

The email will include the **Zoom link** for your meeting with your coach!

The email will also include a link to the Informed Consent and Confidentiality Agreement. You must sign this and email back to your coach.

Your coach's email will be included in the confirmation email for one-on-one communications thereafter.

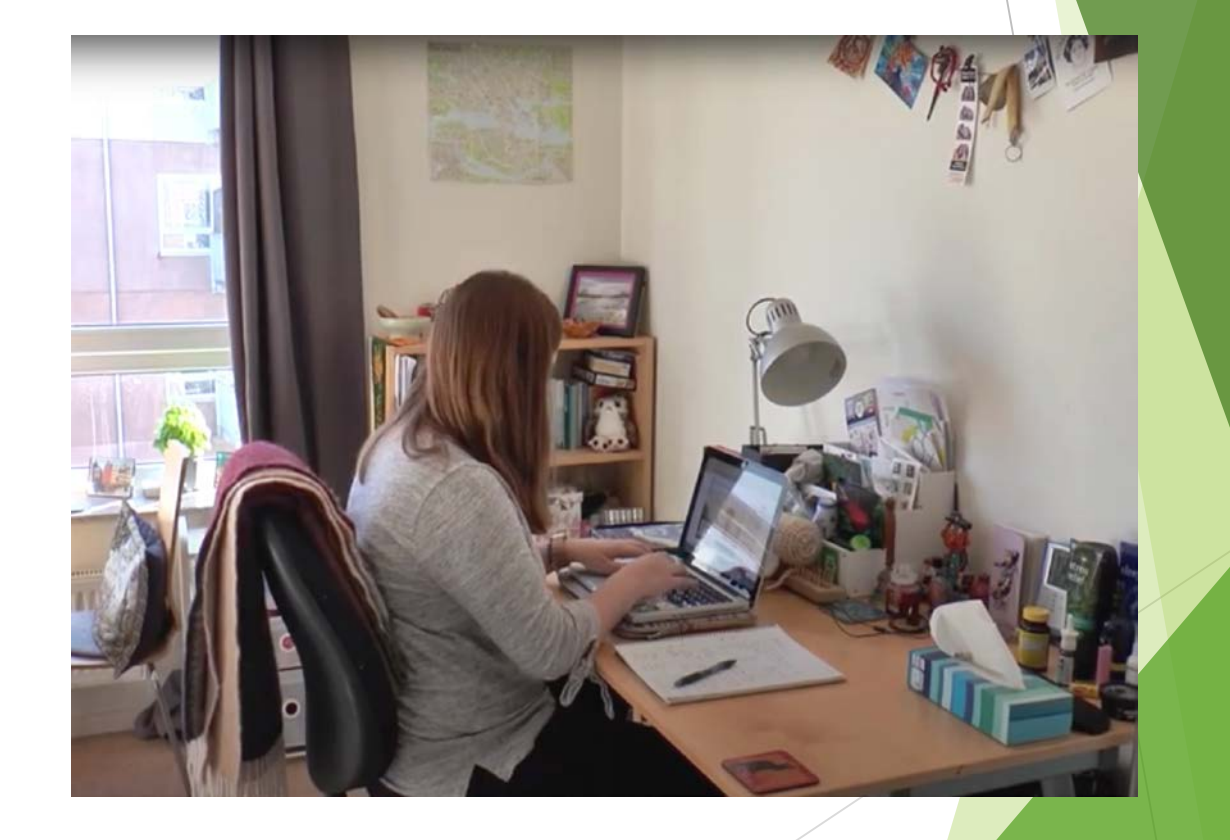

# Let us know how we can help you with any of your career dreams!

Thanks!

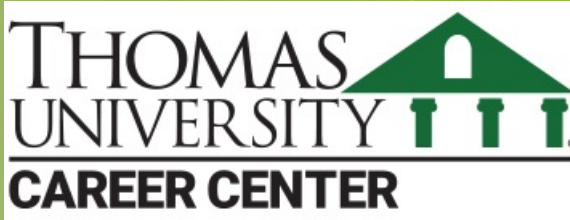